# Jueying Lite3 Lidar

# User Manual V1.0.6-0

2024/03/25

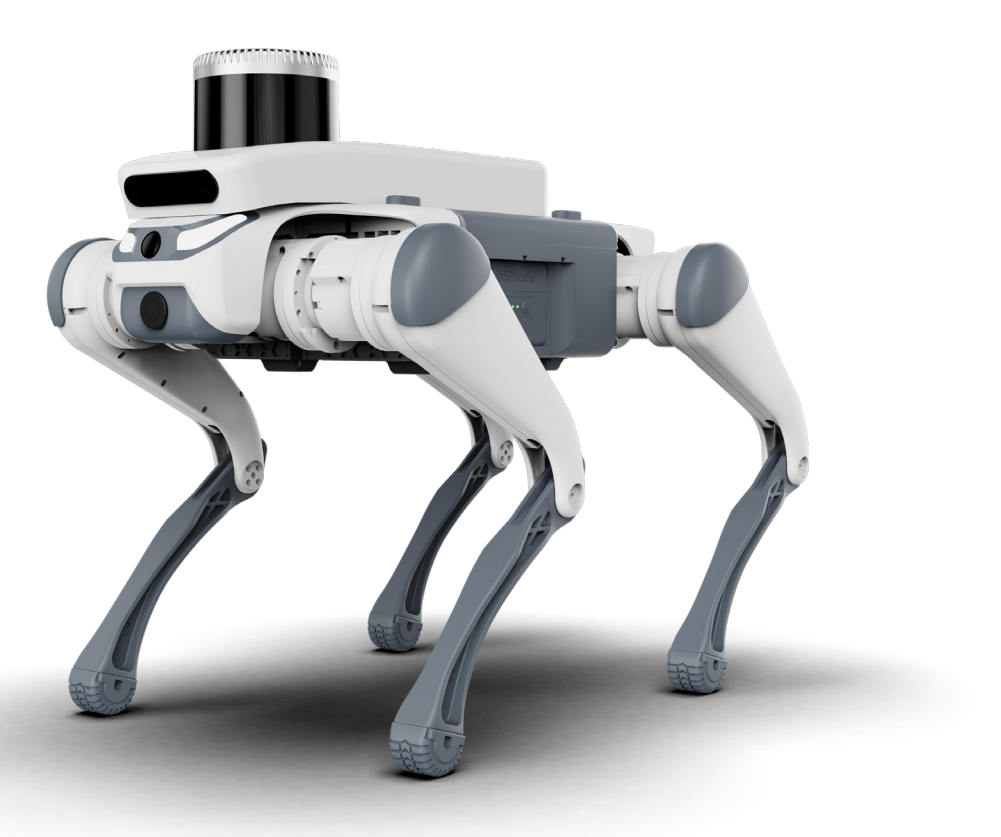

Génération ROBOTS

**DEEP**Robotics

## Statement

- This manual is the information asset owned by Hangzhou Yunshenchu Technology Co.,Ltd. (hereafter referred to as DEEP Robotics) and any reproduction of part or all of this manual is strictly prohibited without the permission of DEEP Robotics.
- This manual explains the basic components, transportation and storage, specific operations, exception handling, and technical specifications of Jueying Lite3. Be sure to read and understand this manual carefully before operating the robot.
- Basic information on safe use is described in detail in the "Reading Tips", so be sure to read this part thoroughly to ensure proper use.
- The diagrams and photographs in this manual are representative examples and may differ in detail from the product purchased.
- This manual may be modified as appropriate for product improvements, specification changes, etc.
- The contents of this manual do not exclude the possibility of misremembering or omission. If this manual is damaged or lost or if you have questions about the contents of this manual, please contact us promptly.
- Failure caused by unauthorized disassembly or modification of the product by the customer is not covered by our warranty, see "Service & Warranty" for details.

# **Reading Tips**

## **Description of Symbol**

Before use (installation, transportation, maintenance, inspection), please be sure to read and master this manual, and familiarize yourself with the equipment and safety matters before you start using it. The safety matters in this manual are divided into three kinds: "Caution", "Mandatory" and "Prohibition". Even the contents of "Caution" may have serious consequences depending on the situation, so any of these safety matters are extremely important and should be strictly observed.

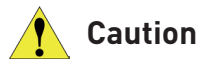

Usage tips or operational recommendations. Improper using or operating the robot may cause damage to it.

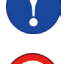

Mandatory Matters that must be observed.

 $\bigcirc$ 

**Prohibition** Matters prohibited. Misoperation is dangerous and may cause injury to operators or damage to the robot.

## **Download DEEP Robotics APP**

Use "DEEP Robotics" APP to control the robot and scan the QR code to download and install it (<u>Download Center</u>). "DEEP Robotics" APP supports Android 6.0 or later, and does not yet support iOS.

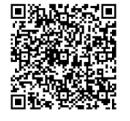

## Get Help

For more resources to assist you in using Jueying Lite3 proficiently, you can also visit DEEP Robotics' corporate website: <u>http://www.deeprobotics.cn</u>.

# Important Safety Tips

| Before starting the robot, please ensure that all people and objects present are more than 1 meter away from the robot to avoid collisions.                                                                                                    |
|----------------------------------------------------------------------------------------------------|
| <ul> <li>When the robot passes through stairs or slopes, do not stand on the stairs, platforms, or slopes below the robot to avoid personal injury when it falls.</li> <li>When the robot swaying legs, shaking violently or other abnormal phenomena occur in use, press [⑦STOP] to activate the soft emergency stop protection, so that the moving robot enters a protective state. The robot will automatically get down. After identifying the problem, cancel Emergency STOP to operate the robot normally.</li> </ul> |

# **EU Conformity Statement**

CE

Hereby, Hangzhou Yunshenchu Technology Co.,Ltd. declares that the radio equipment is in compliance with Directive 2014/53/EU.

# **RF Exposure Information**

- This device has been tested and meets applicable limits for Radio Frequency (RF) exposure.
- This equipment must be installed and operated in accordance with provided instructions and the antenna(s) used for this transmitter must be installed to provide a separation distance of at least 20 cm from all persons and must not be co-located or operating in conjunction with any other antenna or transmitter.

# **Other Information**

- This appliance can be used by children aged from 8 years and above and persons with reduced physical, sensory or mental capabilities or lack of experience and knowledge if they have been given supervision or instruction concerning use of the appliance in a safe way and understand the hazards involved, children shall not play with the appliance, cleaning and user maintenance shall not be made by children without supervision.
- This appliance contains battery cells that are non-replaceable.

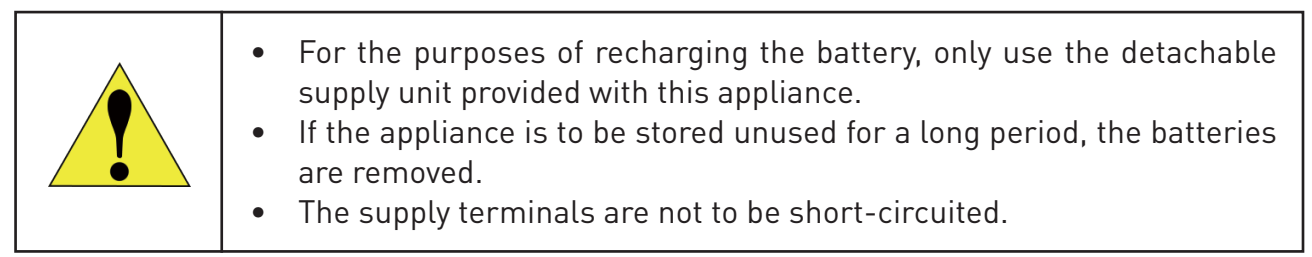

| Content                     |          |
|-----------------------------|----------|
| Statement                   | 1        |
| Reading Tips                | 1        |
| Description of Symbol       | 1        |
| Download DEEP Robotics APP  | 1        |
| Get Help                    | 1        |
| Important Safety Tips       | 2        |
| 1 Introduction              | 4        |
| 1.1 Overview                | 4        |
| 1.2 Product List            | 4        |
| 1.3 Part Name               | 5        |
| 1.4 Main Specifications     | 5        |
| 1.5 Interface               | 7        |
| 2 Functions and Status      | 8        |
| 2.1 Motion Mode and Gait    | 8        |
| 2.2 Description of Lighting | 8        |
| 2.2.1 Charger               | 8        |
| 2.2.2 Battery               | 8        |
| 2.2.3 LED Eyes              | 9        |
| 2.3 "DEEP Robotics" APP     | 10       |
| 2.3.1 Home Page             | 1U<br>11 |
| 2.3.3 Flat Gait             | 11       |
| 2.3.4 RUG Gait              | 13       |
| 2.3.5 Action List           | 14       |
| 2.3.6 Settings Page         | 14       |
| 3 Operation                 | 16       |
| 3.1 Preparation             | 16       |
| 3.1.1 Environment           | 16       |
| 3.1.2 Carrying              | 16       |
| 3.1.3 Checking              | 16       |
| 3.2 Charging                | 17       |

| 3.3 Start                                                                                                    | 18                                                                                                 |
|----------------------------------------------------------------------------------------------------|----------------------------------------------------------------------------------------------------|
| 3.4 Connection                                                                                                    | 18                                                                                                 |
| 3.5 Reset to Zero                                                                                                    | 19                                                                                                 |
| 3.6 Motion Control                                                                                                    | 19                                                                                                 |
| 3.7 Action Options                                                                                                    | 19                                                                                                 |
| 3.8 Voice Command                                                                                                    | 20                                                                                                 |
| 3.9 Al Options                                                                                                    | 20                                                                                                 |
| 3.9.1 Auto Stop                                                                                                    | 20                                                                                                 |
| 3.9.2 Obstable Avoidance                                                                                                    | 20                                                                                                 |
| 3.9.3 Auto Mode                                                                                                    | 21                                                                                                 |
| 3.10 Payload                                                                                                    | 21                                                                                                 |
| 3.11 Emergency Operation                                                                                                    | 21                                                                                                 |
| 3.11.1 Emergency STOP                                                                                                    | 21                                                                                                 |
| 3.11.2 Fall Down & Get up                                                                                                    | 21                                                                                                 |
| 3.11.3 Overtemperature                                                                                                    | 22                                                                                                 |
| 3.11.4 Low Battery                                                                                                    | 22                                                                                                 |
| 3.11.5 Uther                                                                                                    | 22                                                                                                 |
| 3.12 Power Off                                                                                                    | 22                                                                                                 |
|                                                                                                    |                                                                                                    |
| 4 Precautions                                                                                                    | 23                                                                                                 |
| 4 Precautions<br>4.1 Work Environment                                                                                                    | <b>23</b><br>23                                                                                    |
| <ul><li>4 Precautions</li><li>4.1 Work Environment</li><li>4.2 Battery</li></ul>                                                                                                    | <b>23</b><br>23<br>23                                                                              |
| <ul><li>4 Precautions</li><li>4.1 Work Environment</li><li>4.2 Battery</li><li>4.3 Other Precautions</li></ul>                                                                                                    | 23<br>23<br>23<br>24                                                                               |
| <ul> <li>4 Precautions</li> <li>4.1 Work Environment</li> <li>4.2 Battery</li> <li>4.3 Other Precautions</li> <li>4.4 Disposal</li> </ul>                                                                                                    | 23<br>23<br>23<br>24<br>24                                                                         |
| <ul> <li>4 Precautions</li> <li>4.1 Work Environment</li> <li>4.2 Battery</li> <li>4.3 Other Precautions</li> <li>4.4 Disposal</li> <li>5 FAQs</li> </ul>                                                                                                    | 23<br>23<br>23<br>24<br>24<br>24<br>25                                                             |
| <ul> <li>4 Precautions</li> <li>4.1 Work Environment</li> <li>4.2 Battery</li> <li>4.3 Other Precautions</li> <li>4.4 Disposal</li> <li>5 FAQs</li> <li>6 Transport &amp; Storage</li> </ul>                                                                                                    | 23<br>23<br>24<br>24<br>24<br>25<br>25<br>26                                                       |
| <ul> <li>4 Precautions</li> <li>4.1 Work Environment</li> <li>4.2 Battery</li> <li>4.3 Other Precautions</li> <li>4.4 Disposal</li> <li>5 FAQs</li> <li>6 Transport &amp; Storage</li> <li>6.1 Transportation</li> </ul>                                                                                                    | 23<br>23<br>24<br>24<br>24<br>25<br>25<br>26                                                       |
| <ul> <li>4 Precautions</li> <li>4.1 Work Environment</li> <li>4.2 Battery</li> <li>4.3 Other Precautions</li> <li>4.4 Disposal</li> <li>5 FAQs</li> <li>6 Transport &amp; Storage</li> <li>6.1 Transportation</li> <li>6.2 Storage</li> </ul>                                                                                                    | 23<br>23<br>24<br>24<br>24<br>25<br>25<br>26<br>26<br>26                                           |
| <ul> <li>4 Precautions</li> <li>4.1 Work Environment</li> <li>4.2 Battery</li> <li>4.3 Other Precautions</li> <li>4.4 Disposal</li> <li>5 FAQs</li> <li>6 Transport &amp; Storage</li> <li>6.1 Transportation</li> <li>6.2 Storage</li> <li>7 Service &amp; Warranty</li> </ul>                                                                                              | 23<br>23<br>24<br>24<br>25<br>25<br>26<br>26<br>26<br>26<br>27                                     |
| <ul> <li>4 Precautions</li> <li>4.1 Work Environment</li> <li>4.2 Battery</li> <li>4.3 Other Precautions</li> <li>4.4 Disposal</li> <li>5 FAQs</li> <li>6 Transport &amp; Storage</li> <li>6.1 Transportation</li> <li>6.2 Storage</li> <li>7 Service &amp; Warranty</li> <li>7.1 After-Sales Service</li> </ul>                                                             | 23<br>23<br>24<br>24<br>25<br>26<br>26<br>26<br>26<br>26<br>26<br>26<br>27                         |
| <ul> <li>4 Precautions</li> <li>4.1 Work Environment</li> <li>4.2 Battery</li> <li>4.3 Other Precautions</li> <li>4.4 Disposal</li> <li>5 FAQs</li> <li>6 Transport &amp; Storage</li> <li>6.1 Transportation</li> <li>6.2 Storage</li> <li>7 Service &amp; Warranty</li> <li>7.1 After-Sales Service</li> <li>7.2 Warranty Policy</li> </ul>                                | 23<br>23<br>24<br>24<br>25<br>26<br>26<br>26<br>26<br>26<br>26<br>26<br>27<br>27                   |
| <ul> <li>4 Precautions</li> <li>4.1 Work Environment</li> <li>4.2 Battery</li> <li>4.3 Other Precautions</li> <li>4.4 Disposal</li> <li>5 FAQs</li> <li>6 Transport &amp; Storage</li> <li>6.1 Transportation</li> <li>6.2 Storage</li> <li>7 Service &amp; Warranty</li> <li>7.1 After-Sales Service</li> <li>7.2 Warranty Policy</li> <li>7.3 Warranty Coverage</li> </ul> | 23<br>23<br>24<br>24<br>24<br>25<br>26<br>26<br>26<br>26<br>26<br>26<br>27<br>27<br>27<br>27       |
| 4 Precautions<br>4.1 Work Environment<br>4.2 Battery<br>4.3 Other Precautions<br>4.4 Disposal<br>5 FAQs<br>6 Transport & Storage<br>6.1 Transportation<br>6.2 Storage<br>7 Service & Warranty<br>7.1 After-Sales Service<br>7.2 Warranty Policy<br>7.3 Warranty Coverage<br>7.4 Repair Instructions                                                                          | 23<br>23<br>24<br>24<br>25<br>26<br>26<br>26<br>26<br>26<br>26<br>27<br>27<br>27<br>27<br>27<br>28 |

# **1** Introduction

## 1.1 Overview

Jueying Lite3 is an intelligent quadruped robot with 12 degrees of freedom, featuring a variety of gaits and movements. Jueying Lite3 LiDAR provides SDK for motion control algorithm development, source code of some perception development examples, and communication protocol, allowing users to re-develop as needed.

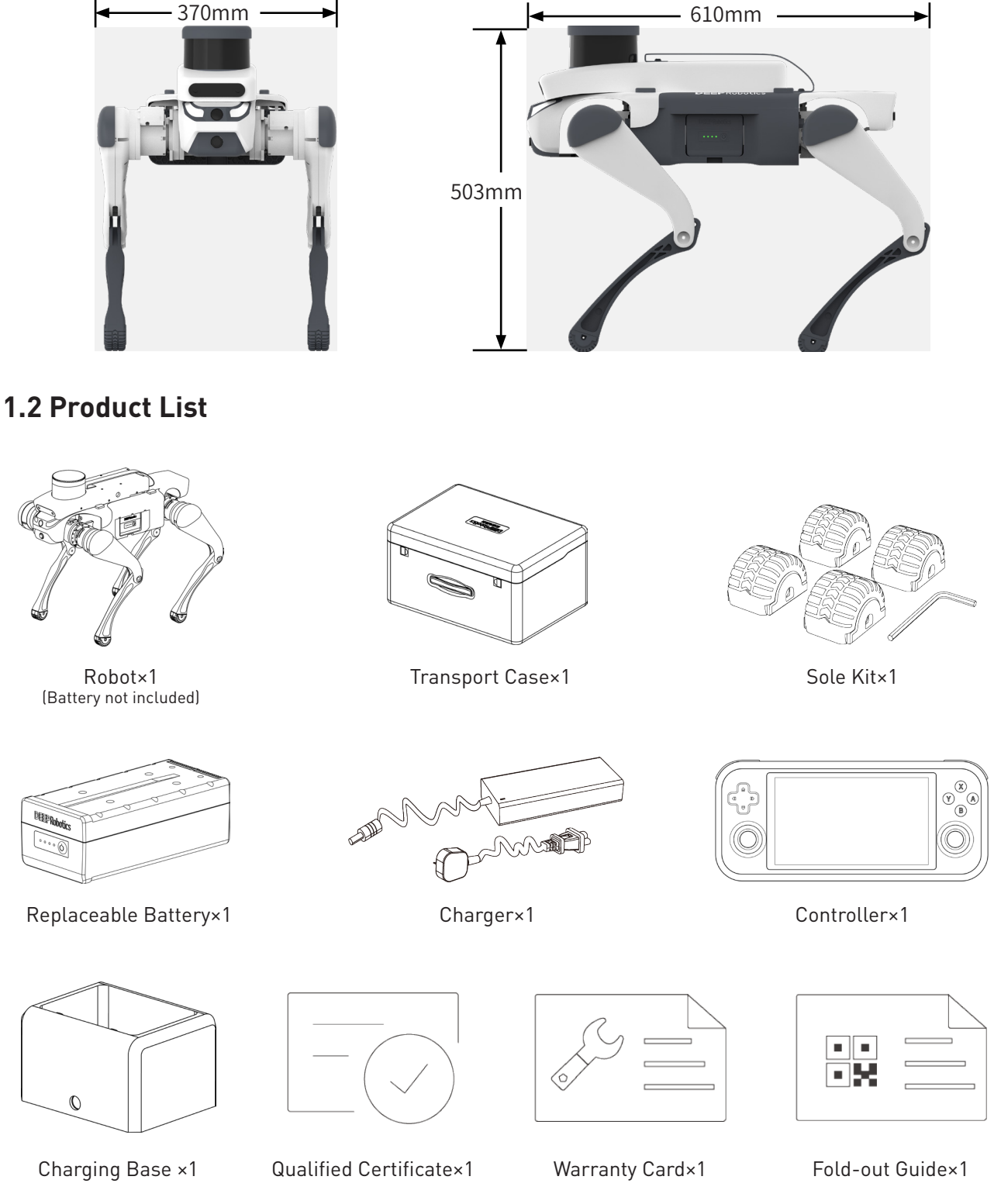

## 1.3 Part Name

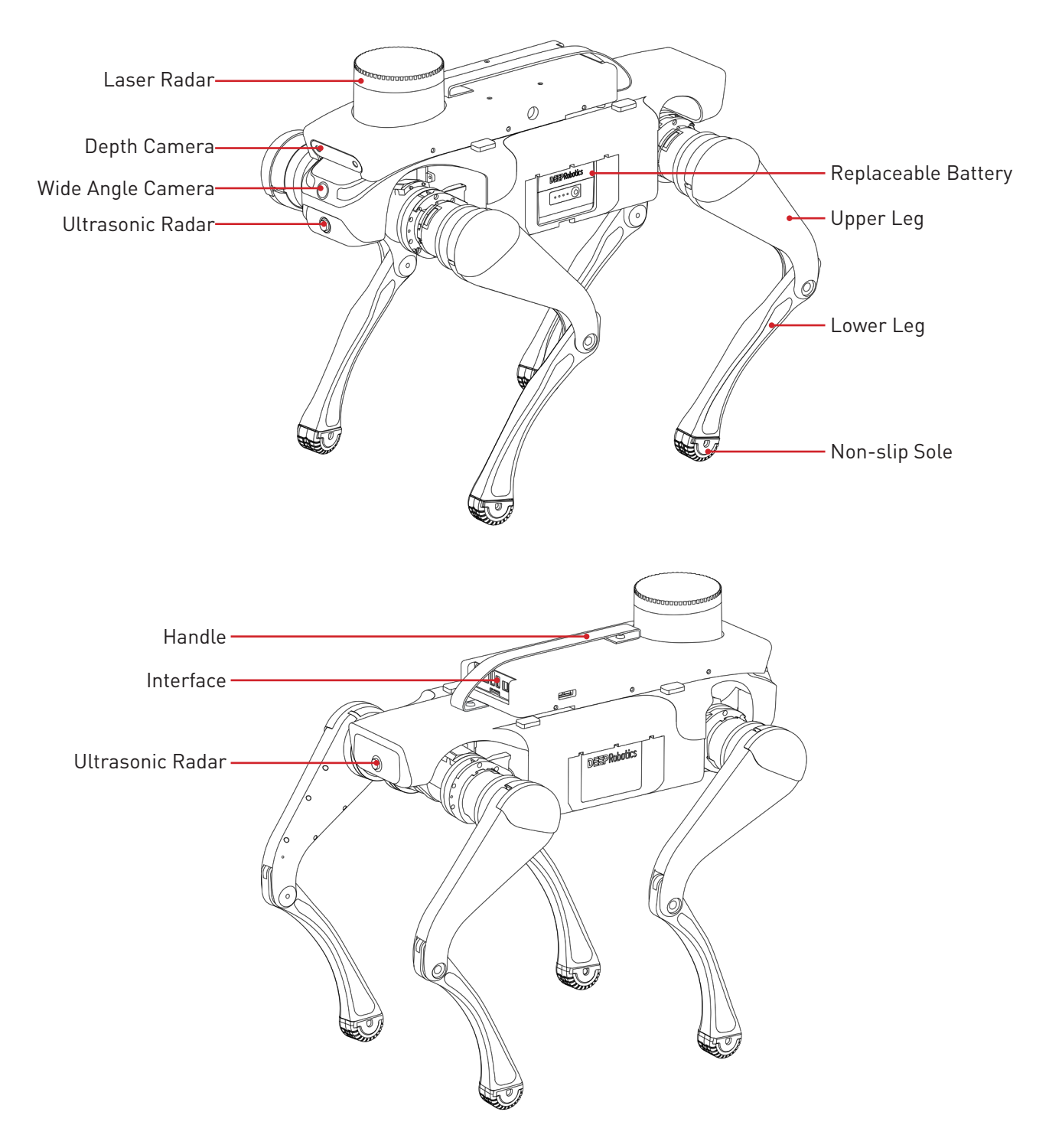

## **1.4 Main Specifications**

| Robot Dimensions                        |                   |  |
|-----------------------------------------|-------------------|--|
| Standing Size (Length × Width × Height) | 610mm×370mm×503mm |  |
| Sitting Size (Length × Width × Height)  | 680mm×370mm×225mm |  |
| Weight                                  | 13.7kg            |  |

| Perception System |                         |  |
|-------------------|-------------------------|--|
| Wide Angle Camera | ×1                      |  |
| Ultrasonic Radar  | ×2                      |  |
| Depth Camera      | ×1                      |  |
| Laser Radar       | ×1                      |  |
| Al Computer       | NVIDIA Jetson Xavier NX |  |

| Locomotion Parameters |         |  |
|-----------------------|---------|--|
| Slope                 | 40°     |  |
| Steps' Height         | 15cm    |  |
| No-load Duration      | 1.5h~2h |  |

| Electric Parameters     |           |  |
|-------------------------|-----------|--|
| Battery Capacity        | 4.4Ah     |  |
| Nominal Battery Voltage | 28.8V     |  |
| Charger Input           | 100V~240V |  |
| Charger Output          | 33.6V/5A  |  |
| Charging Time           | 40min~1h  |  |

| Other                  |                                  |  |
|------------------------|----------------------------------|--|
| Operating Temperature  | 0°C ~40°C                        |  |
| WiFi Frequency Band    | 5150MHz~5250MHz; 5725MHz~5850MHz |  |
| WiEi Transmitter Dewer | 5150MHz~5250MHz: 14.87dBm        |  |
|                        | 5725MHz~5850MHz:13.89dBm         |  |

st Data above are measured under ideal conditions, and the actual results may be biased.

## 1.5 Interface

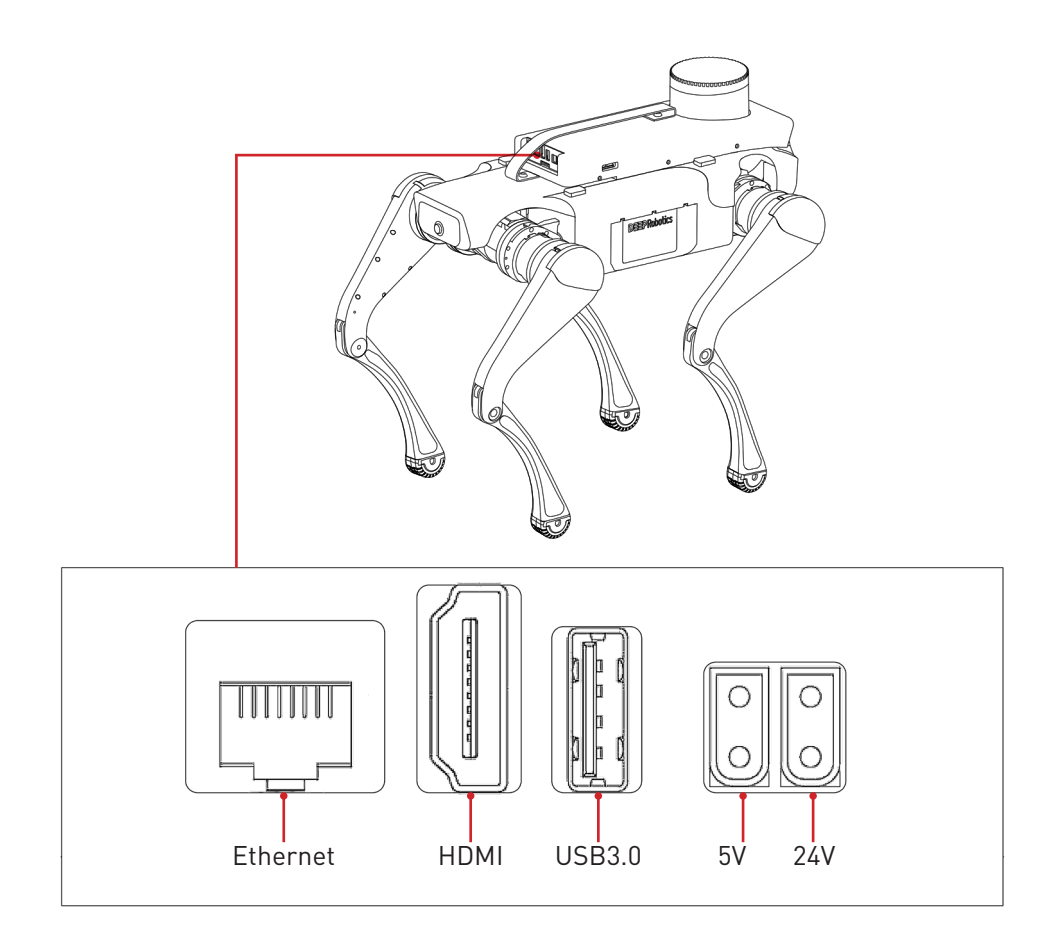

# 2 Functions and Status

## 2.1 Motion Mode and Gait

| Mode                | Description                                                         |
|---------------------|---------------------------------------------------------------------|
| Move                | Choose a gait and push joysticks to make the robot move             |
| Pose                | Push joysticks to change pitch, roll, yaw and body height           |
|                     |                                                                     |
| Gait                | Description                                                         |
| Gait                | Description                                                         |
| <b>Gait</b><br>Flat | Description<br>Adjust height and velocity of the robot in Flat gait |

## 2.2 Description of Lighting

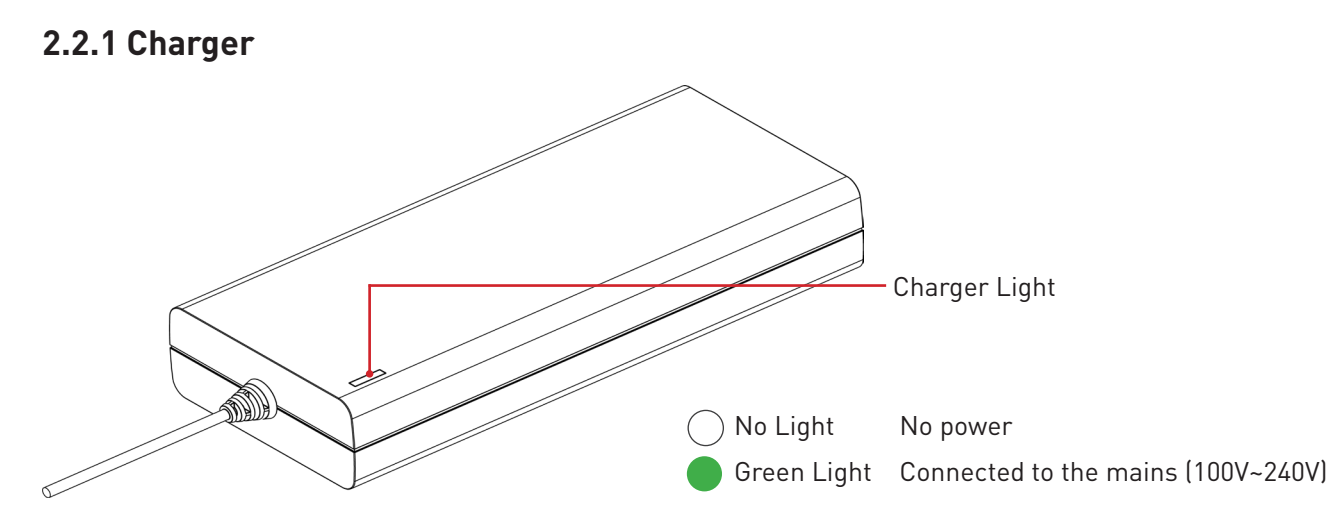

2.2.2 Battery

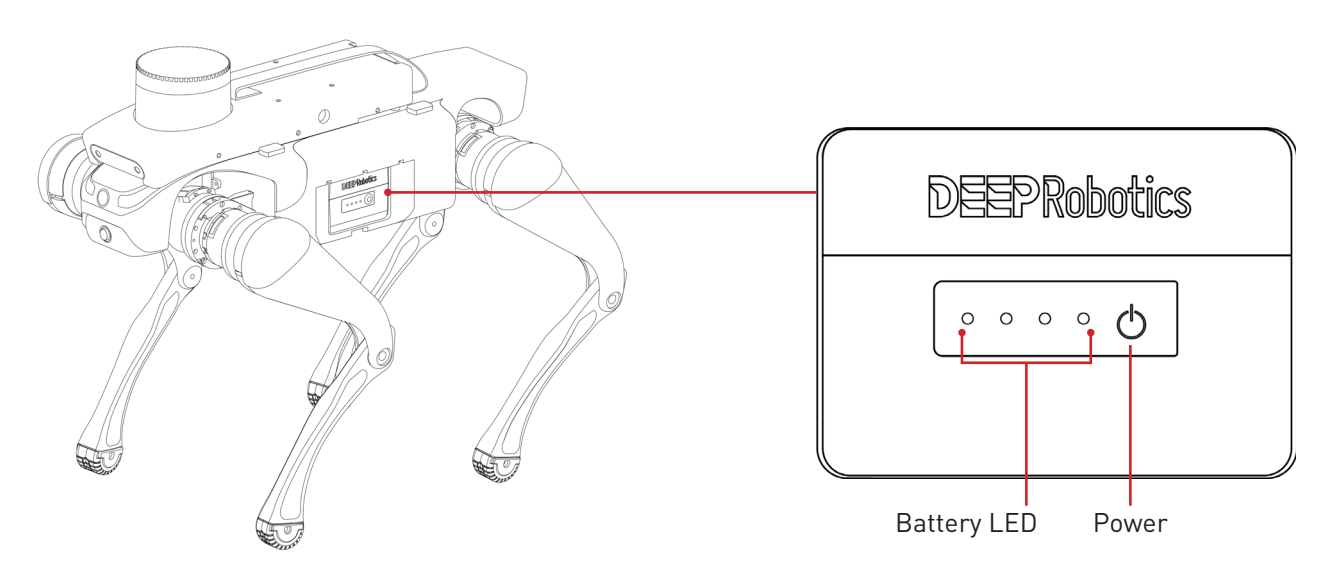

Jueying Lite3 User Manual

| OFF                                                                                                    | ON                            | LASHING 💭 MOVING                    |
|----------------------------------------------------------------------------------------------------|-------------------------------|-------------------------------------|
|                                                                                                    | Status                        | Meaning                             |
|                                                                                                    | Four lights on                | Power>75%                           |
| $\bigcirc \bigcirc \bigcirc \bigcirc \bigcirc \bigcirc$                                                                                                    | Three lights on               | 50% <power<75%< th=""></power<75%<> |
| $\bigcirc \bigcirc \bigcirc \bigcirc \bigcirc \bigcirc \bigcirc \bigcirc \bigcirc \bigcirc \bigcirc \bigcirc \bigcirc \bigcirc \bigcirc \bigcirc \bigcirc \bigcirc \bigcirc $ | Two lights on                 | 25% <power<50%< th=""></power<50%<> |
| $\bigcirc \bigcirc \bigcirc \bigcirc \bigcirc \bigcirc \bigcirc \bigcirc \bigcirc \bigcirc \bigcirc \bigcirc \bigcirc \bigcirc \bigcirc \bigcirc \bigcirc \bigcirc \bigcirc $ | One light on                  | 20% <power<25%< th=""></power<25%<> |
|                                                                                                    | Four flashing lights          | 5% <power<20%< th=""></power<20%<>  |
|                                                                                                    | One flashing for 30s and off  | Power<5%                            |
|                                                                                                    | Moving light,light on in turn | Charging,lights show % charge       |

## 2.2.3 LED Eyes

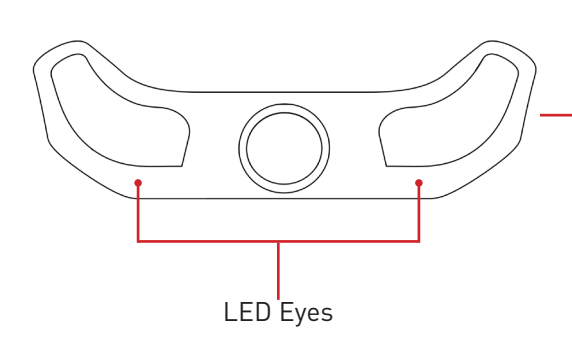

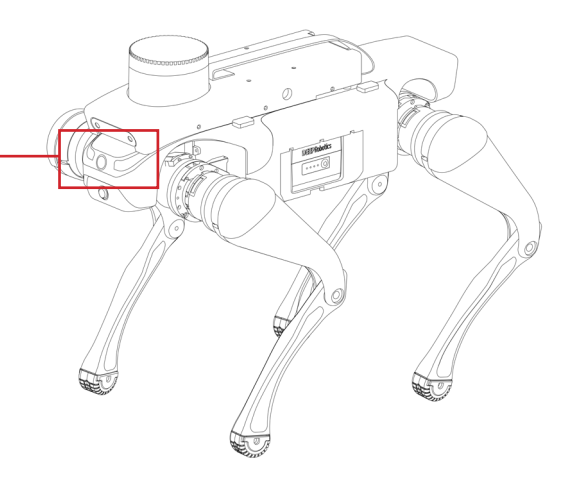

#### Normal Status

| Light Status              | Robot Status           | Meaning                                     |
|---------------------------|------------------------|---------------------------------------------|
| Blue moving lights        | Starting               | Starting up and self-checking               |
| Blue breathing lights     | Waiting for connection | Started, and waiting for the APP to connect |
| Blue lights on            | Sit down               | Connected, and the robot is sitting         |
| White breathing lights    | Moving                 | Standing, moving, or twisting               |
| White lights flash twice  | Change                 | Switching gait, action, status              |
| White flashing lights     | Fall Down<br>& Get up  | Falling down and getting up                 |
| Blue&purple moving lights | Performing             | Performing an action in the action list     |

#### **Abnormal States**

| Light Status                         | Robot Status    | Meaning                                                            |
|--------------------------------------|-----------------|--------------------------------------------------------------------|
| Yellow lights                        | Low Power (35%) | The power of robot is below 35%                                    |
| Red lights on                        | Low Power (20%) | The power of robot is below 20%,need charging                      |
| Yellow & red lights<br>flash in turn | Disconnection   | Connection between robot and APP was broken                        |
| Red lights flash<br>at medium speed  | Overtemperature | Joints of the robot were too hot, need to wait until it cools down |
| Red lights flash<br>at high speed    | Overcurrent     | Electric current of robot's joints was too high                    |

## 2.3 "DEEP Robotics" APP

2.3.1 Home Page

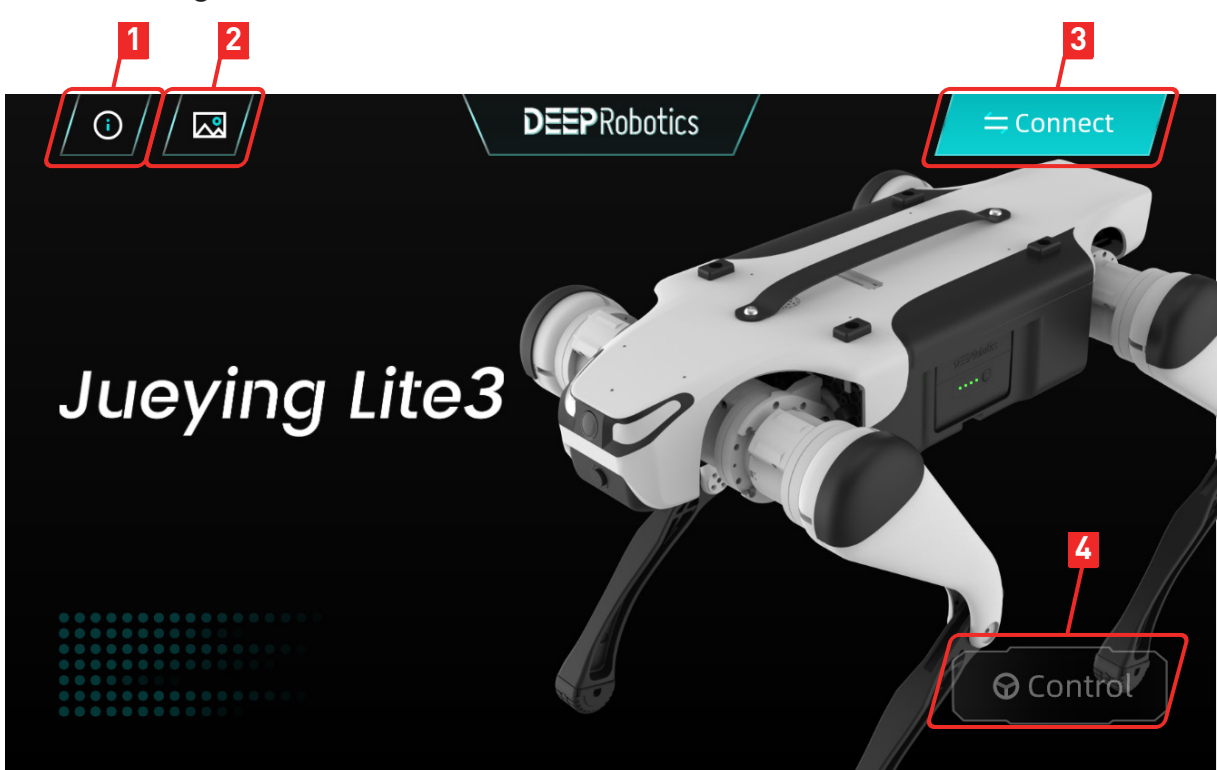

| Function  | Description                             |
|-----------|-----------------------------------------|
| ① General | View APP Version, Change Language, etc. |
| ② Album   | View the screenshots of video streaming |
| ③ Connect | Connecting to the robot WiFi            |
| ④ Control | Go to Control Page                      |

## 2.3.2 Control Page

To accesss Control Page, click [④Control] button on Home Page.

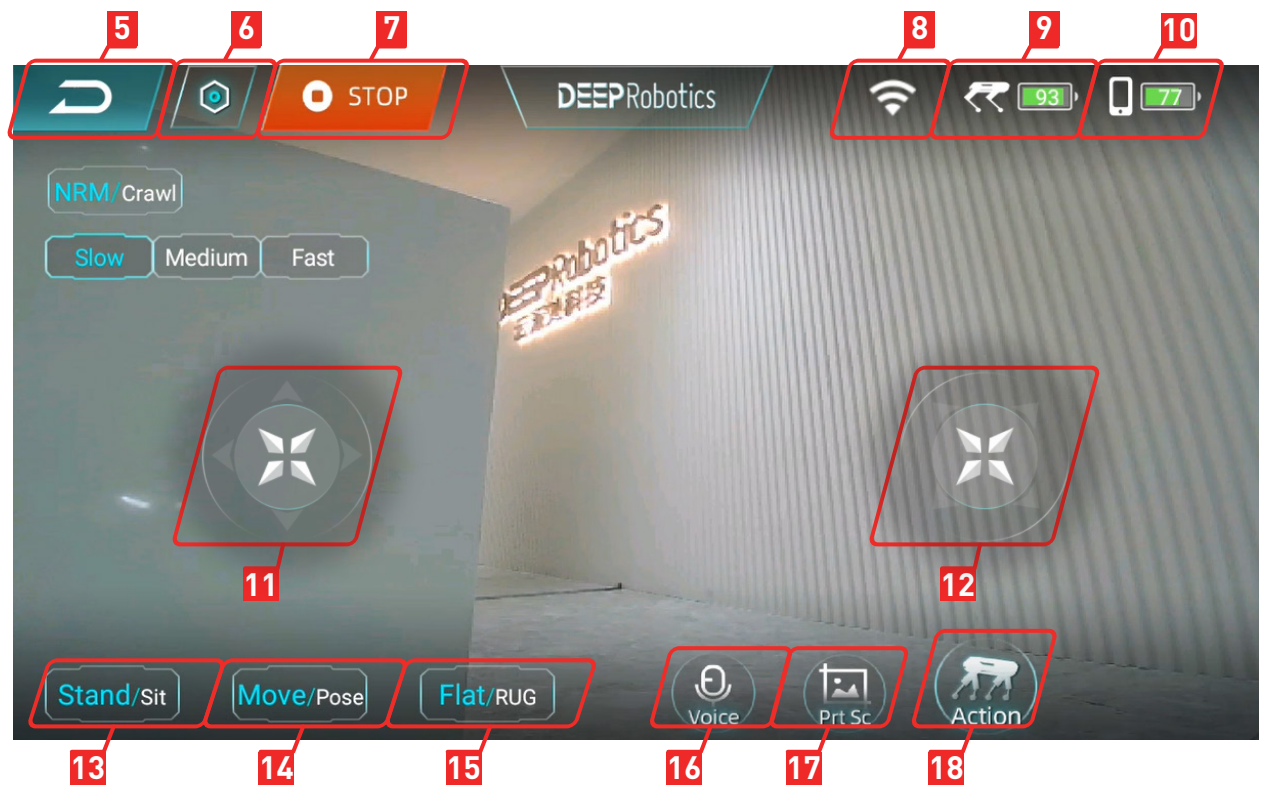

| Function                  | Description                                                                                                   |
|---------------------------|----------------------------------------------------------------------------------------------------|
| ⑤ Return                  | Go back to Home Page                                                                                          |
| © Settings                | Motion Settings   Perception Settings   Other Settings<br>(see 2.3.3 for details)                             |
| ⑦ STOP                    | Make the robot down immediately, generally used when the robot's joints are uncontrollable or in an emergency |
| ⑧ WiFi                    | Show robot WiFi signal strength                                                                               |
| (9) Robot Battery         | Show the robot's battery percentage                                                                           |
| 10 Remote Control Battery | Show the remote controller's battery percentage                                                               |
| (1) Left Joystick         | Control the robot to translate in Move Mode and change its pitch and roll angle in Pose Mode                  |
| 12 Right Joystick         | Control the robot to rotate in Move Mode and change its height and yaw angle in Pose Mode                     |
| <sup>3</sup> Stand/Sit    | Switch Stand and Sit posture                                                                                  |
| (1) Move/Pose             | Choose a Motion Mode: Move Mode or Pose Mode                                                                  |
| 15 Flat/RUG               | Choose a Motion Gait: Flat Gait or RUG Gait                                                                   |

| Function     | Description                                          |
|--------------|------------------------------------------------------|
| 16 Voice     | Execute voice control function (see 3.8 for details) |
| ① Screenshot | Capture the current picture of the video stream      |
| 18 Action    | Open the action list (see 2.3.5 for details)         |

## 2.3.3 Flat Gait

To access Flat gait, click [<sup>15</sup>Flat/RUG] button.

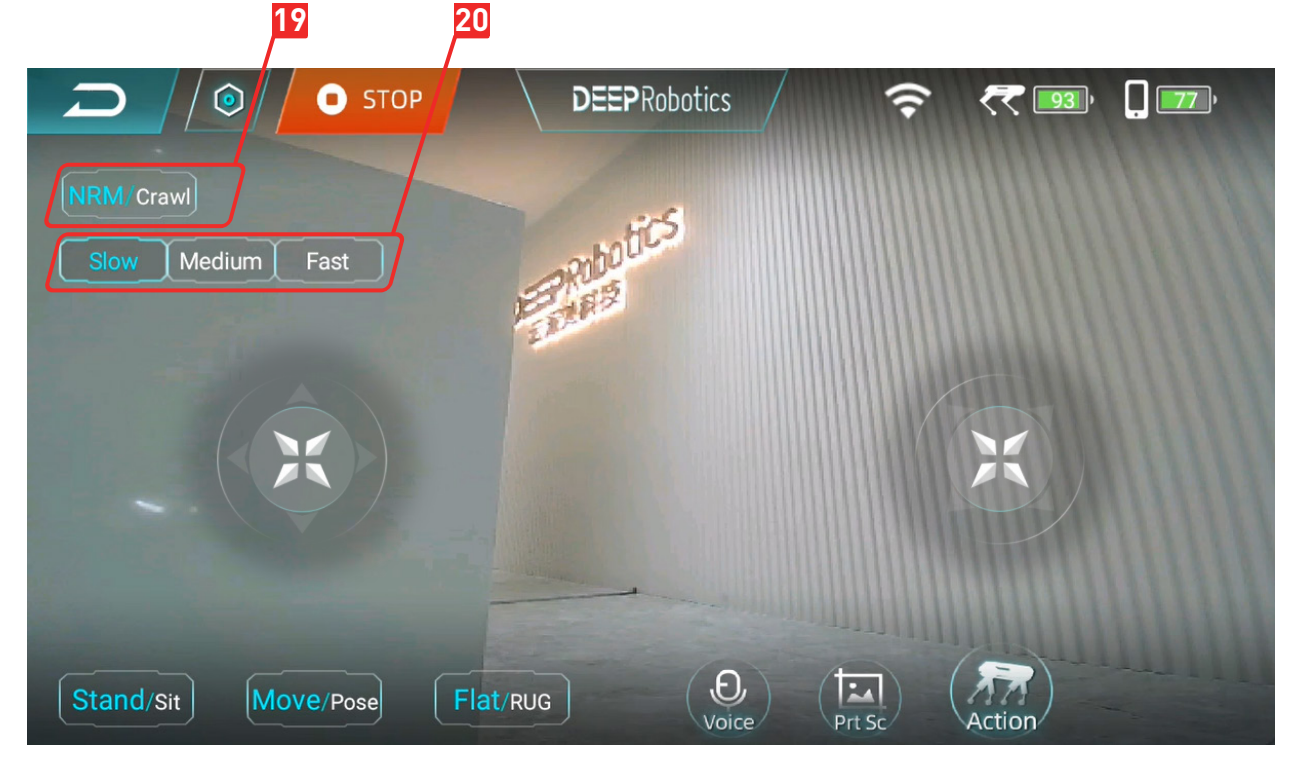

| Gaits          | Description                                                       |  |
|----------------|-------------------------------------------------------------------|--|
| 19 Body Height | Adjust the body height of the robot to NRM/Crawl:                 |  |
|                | In NRM, the robot is in normal height and the velocity can be set |  |
|                | to Slow, Medium or Fast; in Crawl, the robot lowers its body and  |  |
|                | moves at a defalut velocity.                                      |  |
| 20 Velocity    | Set the velocity of the robot to Low, Medium, or Fast             |  |
|                | (Effective only when Body Height is in NRM)                       |  |

## 2.3.4 RUG Gait

To access RUG gait, click [15] Flat/Rug] button.

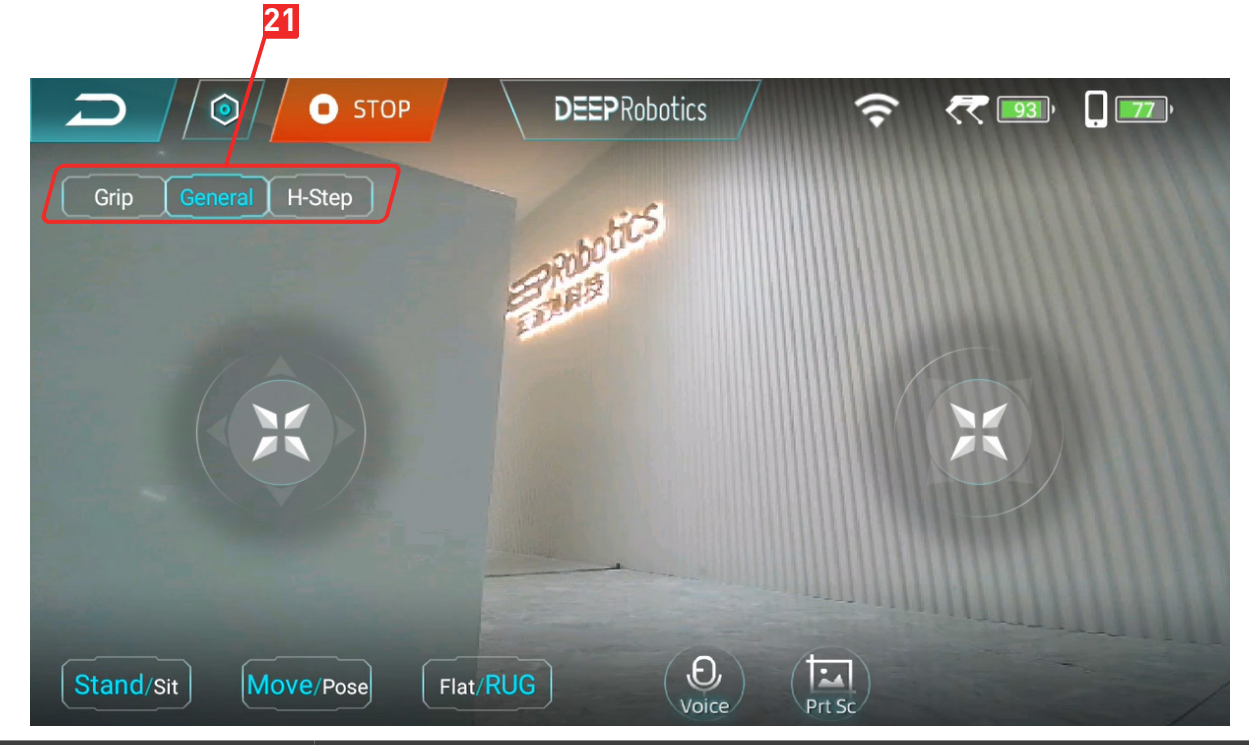

| Gaits                        | Description                                                                    |  |
|------------------------------|--------------------------------------------------------------------------------|--|
| <ol> <li>RUG gait</li> </ol> | Including three gaits for different rugged terrains: General, Grip, and H-Step |  |
| RUG                          | Applicable Terrain                                                             |  |
|                              | Suitable for general stairs and slopes:                                        |  |
| General                      | steps' height ≤12cm;                                                           |  |
|                              | slope $\leq 30^{\circ}$ (may be biased due to the slope material)              |  |
| Grip                         | Suitable for steep slopes:                                                     |  |
|                              | slope $\leq 40^{\circ}$ (may be biased due to the slope material)              |  |
| H-Step                       | Suitable for higher stairs:                                                    |  |
|                              | steps' height ≼15cm                                                            |  |

## 2.3.5 Action List

To access Action list, click [18 Action] button on Control Page.

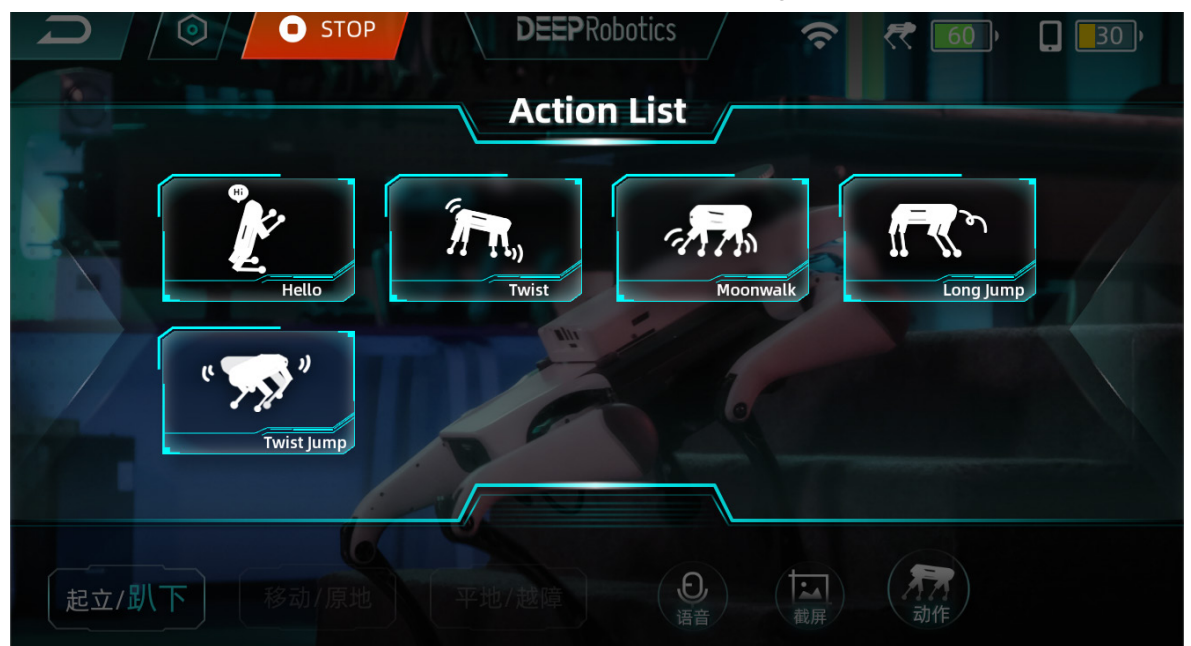

The robot can perform actions such as Hello, Twist, Moonwalk, Long Jump, Twist Jump.

## 2.3.6 Settings Page

To access Settings, click [6 Settings] button on Control Page.

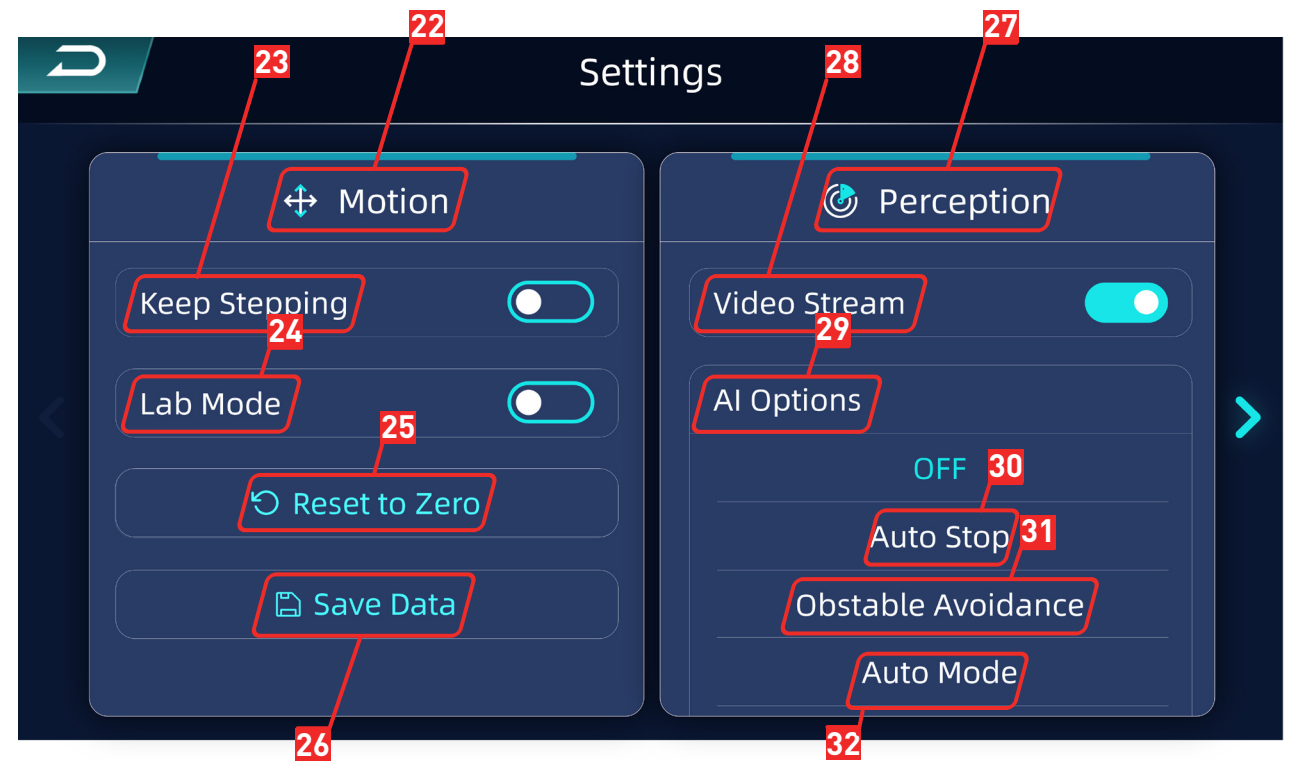

Jueying Lite3 User Manual

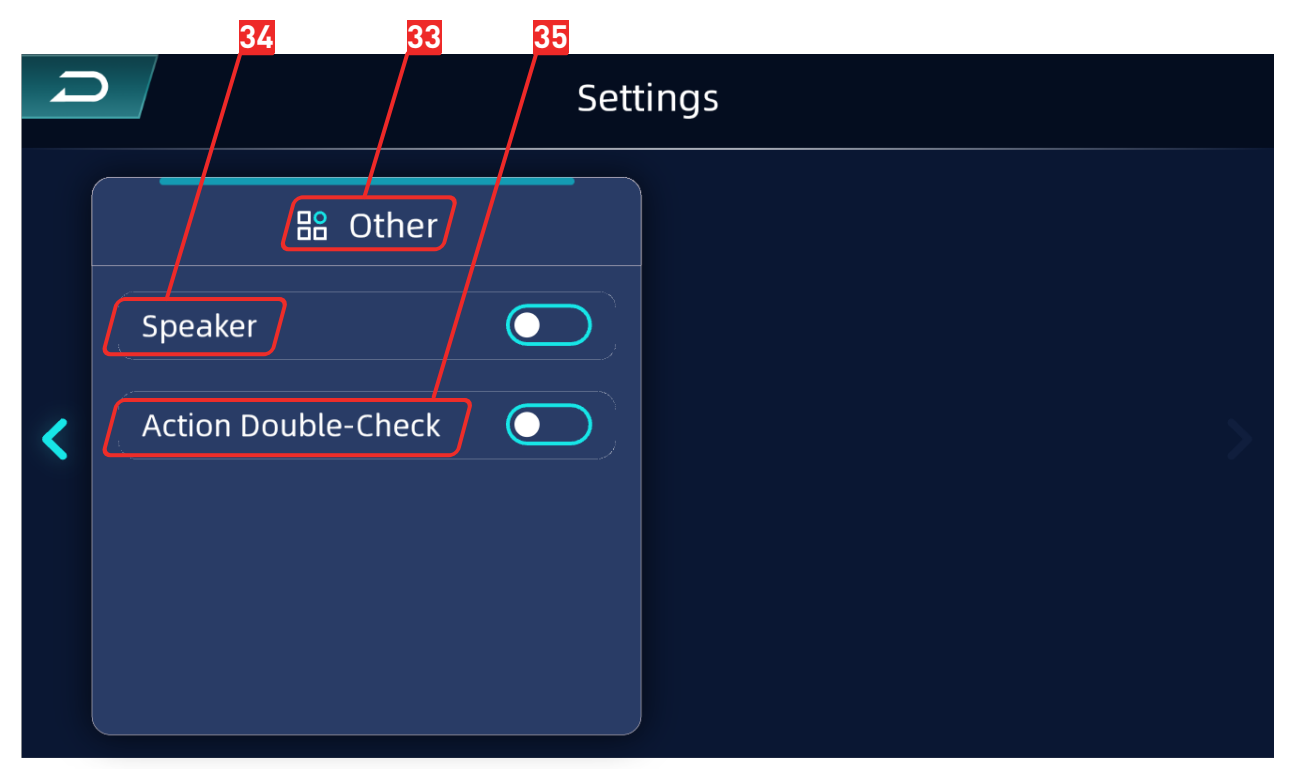

| Function     |                        |                                                 | Description                                                                                      |
|--------------|------------------------|-------------------------------------------------|--------------------------------------------------------------------------------------------------|
|              | 3 Keep Stepping        |                                                 | Make the robot keep stepping                                                                     |
|              | ④ Lab Mode             |                                                 | Allow users to try out experimental features                                                     |
| 2 Motion     | 25 Reset to Zero       |                                                 | Initialize the joint motor when it loses its position (only available when the robot is sitting) |
|              | 26 Save Data           |                                                 | Save the fault information to the motion host for troubleshooting                                |
| ⑦ Perception | 28 Video Stream        |                                                 | Show the live stream of robot camera                                                             |
|              | 29 Al Options          | 3 Auto Stop                                     | Automatically stop when encountering obstacles                                                   |
|              |                        | <ol> <li>Obstable</li> <li>Avoidance</li> </ol> | Automatically bypass obstacles                                                                   |
|              |                        | 32 Auto Mode                                    | Robot switches to Auto Mode                                                                      |
| 3 Other      | 3 Speaker              |                                                 | Turn on and off robot speaker                                                                    |
|              | 35 Action Double-Check |                                                 | A safety tip will appear before performing<br>Long Jump                                          |

# **3 Operation**

## 3.1 Preparation

## 3.1.1 Environment

|  | • Please ensure that operators and non-operators present have read<br>the manual carefully and understand the basic operating instructions<br>and safety precautions.                                            |
|--|----------------------------------------------------------------------------------------------------|
|  | <ul> <li>Before start the robot, ensure that all people or objects present are more than 1 meter away from the robot to avoid collisions.</li> <li>Discourse the robot in an environment of 0%C (0%C)</li> </ul> |
|  | • Please use the robot in an environment of $0^{\circ}$ C ~40°C.                                                                                                    |

## 3.1.2 Carrying

Hold the back handle of the robot and lift it out of the transport box onto a flat road surface.

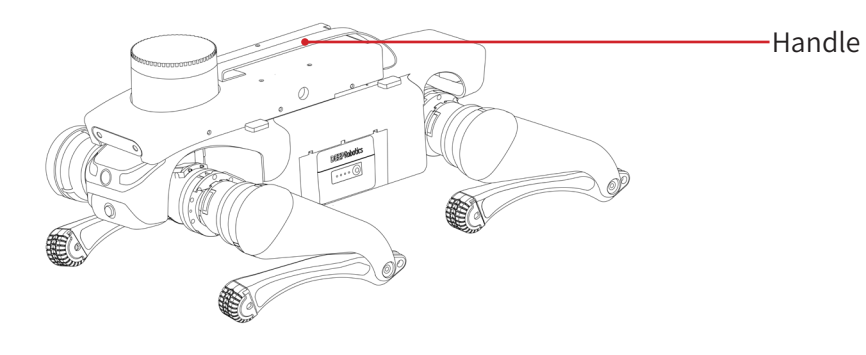

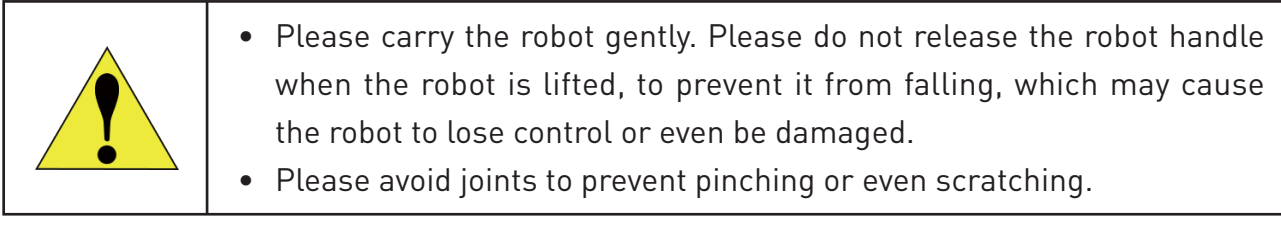

## 3.1.3 Checking

| <ul> <li>Press the power button once to check the battery. It is suggested to start the robot when the battery power is at least 75%.</li> <li>Make sure the remote controller is fully charged.</li> <li>Make sure there is no visible damage to the exterior of the robot.</li> <li>Check if Emergency STOP Controller has power and STOP Button is released.</li> </ul> |
|----------------------------------------------------------------------------------------------------|
| If the robot parts are aging or damaged, please do not start the robot<br>and contact the after-sales staff in time.                                                                                                    |

## 3.2 Charging

Jueying Lite3 is powered by a ternary lithium battery that is pluggable. User can insert the battery into the charging base for charging.

1. First lift the robot up slightly on the left side and place it firmly, and then press the button at the bottom of the battery bin and the battery will pop out, after which the battery can be removed from the battery bin.

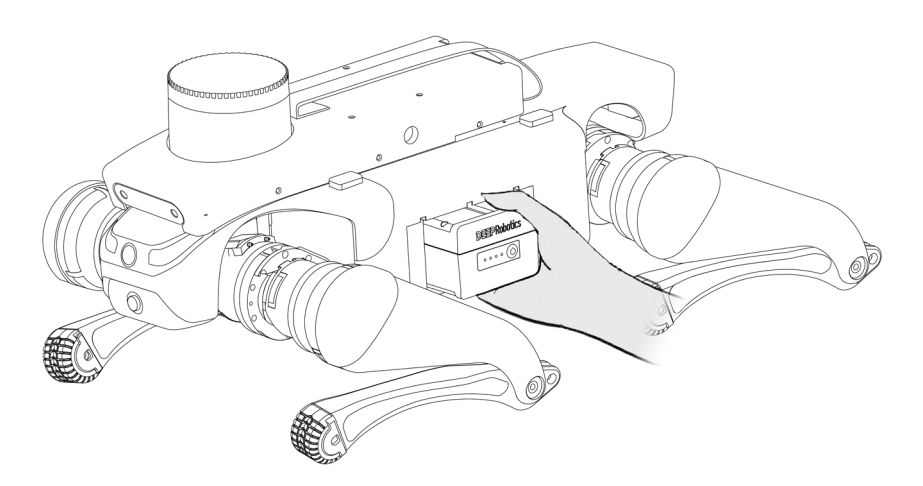

2. Insert the battery into the charging base, connect the charging base to the charger, and then connect the charger to the mains (100V~240V) for charging, and the charger light will light up green.

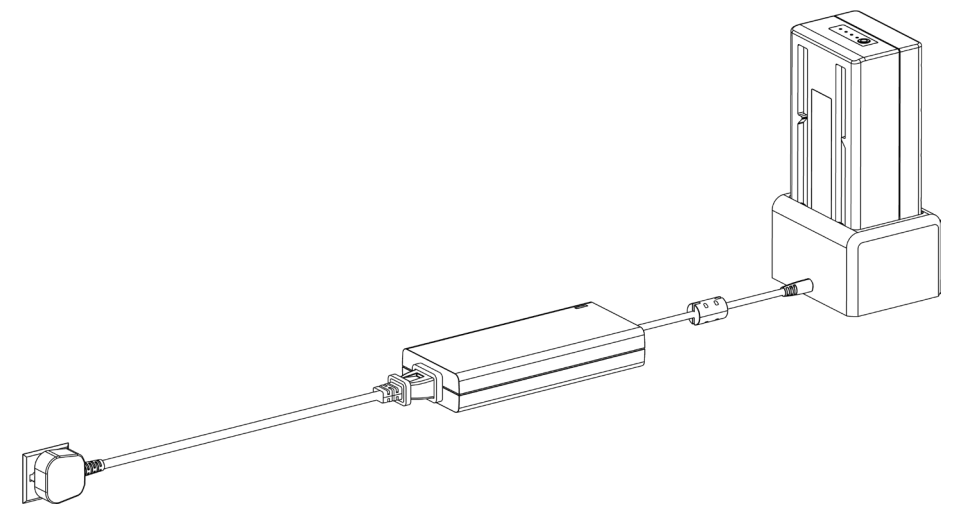

3. When charging, the battery LED lights are all in a moving state, and the number of lights on corresponds to the power already charged.

4. After finishing charging, the four LED lights on the battery will turn off.

- It is recommended charge in an environment of 5°C ~30°C.
  During charging, please always pay attention to the battery and
  - During charging, please always pay altention to the battery and charger to prevent accidents, and disconnect the charging power in time after charging is completed.

## 3.3 Start

Press the power button briefly and then press and hold until the LED lights flash once, the robot starts up, and the power light shows the current battery level. Then power on Emergency STOP Controller.

## 3.4 Connection

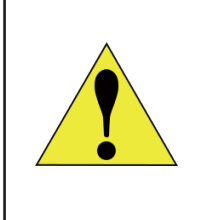

During the startup of the built-in wireless router in the robot, LED Eyes lights up with blue moving lights. Connect the remote controller to the robot after LED Eyes turns into blue breathing lights.

1. Scan the QR code to download and install "DEEP Robotics" APP. "DEEP Robotics" APP supports Android 6.0 or later, and does not yet support iOS.

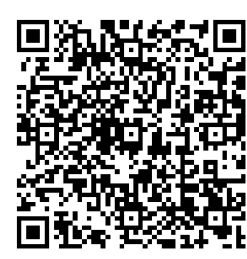

2. Open "DEEP Robotics" APP on remote controller or your phone.

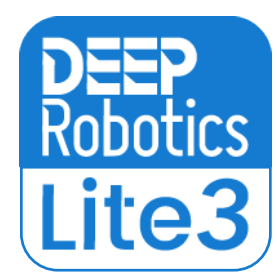

3. Check the label on the Warranty Card for WiFi information and click [③Connect] button to connect. After the connection is completed, you can click the [④Control] button to enter the control page and control the robot.

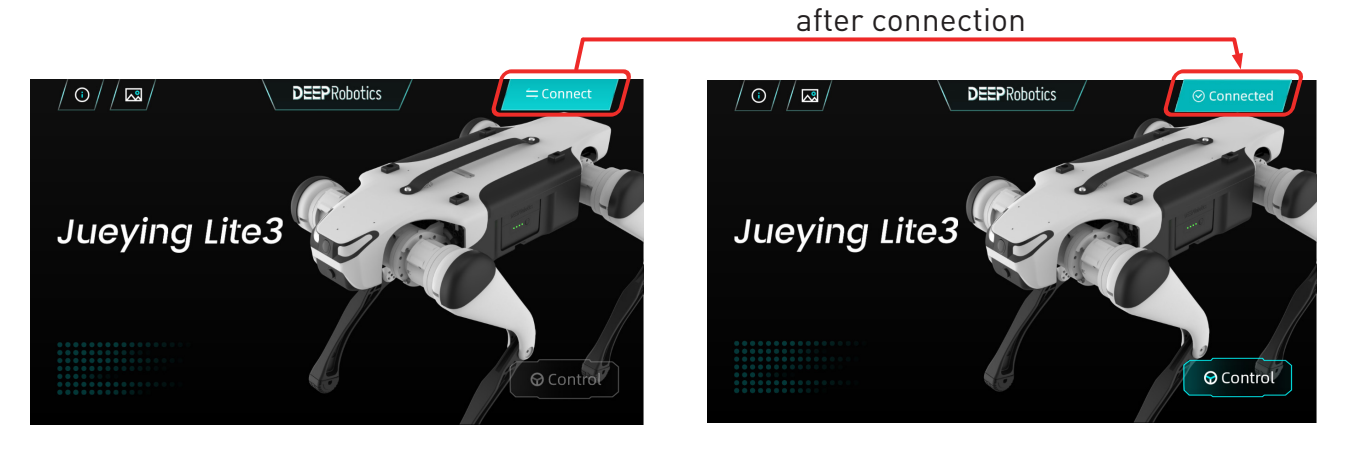

## 3.5 Reset to Zero

After connected, position the robot to Ready Posture and then enter Control Page and click the [<sup>3</sup>Stand] button to initializing the robot which takes about 10 seconds. The robot will reset to zero and then automatically stand up.

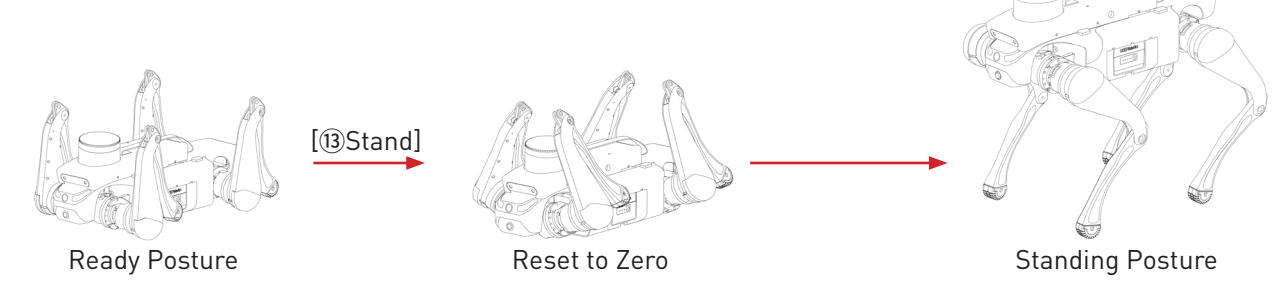

## 3.6 Motion Control

After standing up, you can select gait or terrain options in Move Mode, and push the joysticks to make the robot move.

When the robot moves on flat terrain with Flat gait, users can choose an appropriate body height and velocity according to needs.

When encountering lower steps, stairs, or gentle slopes or grasslands, users can choose the General gait of RUG; when encountering steep slopes, users can choose the Grip gait of RUG; when encountering higher steps, users can choose the H-Step gait of RUG.

After standing up, in Pose Mode, the joysticks can be pushed to make the robot twist.

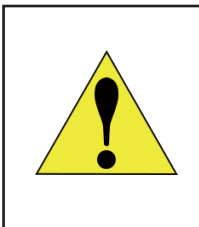

When the robot passes through stairs or slopes, do not stand on the stairs, platforms, or slopes below the robot to avoid potential personal injury when the robot falls.

## 3.7 Action Options

When the robot is standing or lying still, user can click the [18 Action] button to open the action list and select an action.

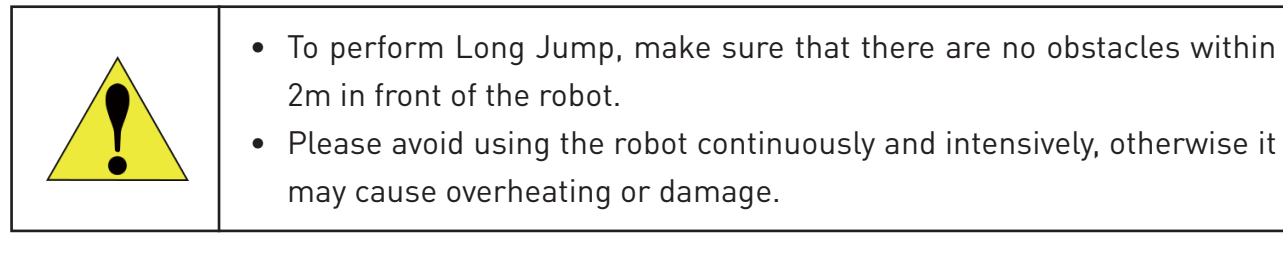

## 3.8 Voice Command

Click the [<sup>®</sup>Voice] button at the bottom of the Control Page and say the corresponding command, and the robot will execute the corresponding action.

| Command (EN) | Command (ZH) | Action                          |
|--------------|--------------|---------------------------------|
| stand up     | 站起来          | Stand up                        |
| get down     | 趴下           | Get down                        |
| go forward   | 往前走          | Walk forward for 5 seconds      |
| go backward  | 往后走          | Walk backward for 5 seconds     |
| go left      | 往左走          | Walk to the left for 5 seconds  |
| go right     | 往右走          | Walk to the right for 5 seconds |
| stop         | 停止           | Stop walking                    |
| look up      | 往上看          | Raise the head                  |
| look down    | 往下看          | Bow the head                    |
| look left    | 往左看          | Turn head to the left           |
| look right   | 往右看          | Turn head to the right          |
| turn left    | 往左转          | Turn 90° to the left and stop   |
| turn right   | 往右转          | Turn 90° to the right and stop  |
| turn around  | 往后转          | Turn backwards 180° and stop    |
| say hello    | 恭喜发财         | Greet                           |

## 3.9 Al Options

## 3.9.1 Auto Stop

Click the **[6**Settings] button to enter the Settings Page and select the **[30**Auto Stop] option in **[20**Al Options] to enable the auto stop function. Return to the Control Page, and manually push the joysticks to make the robot move. The robot will be able to detect obstacles forward and backward and slow down.

## 3.9.2 Obstable Avoidance

Click the [**Settings**] button to enter the Settings Page and select the [**3**)Obstable Avoidance] option in [**2**]Al Options]. If the [**3**]Auto Mode] is not automatically enabled after that, please manually click [**3**]Auto Mode]. When [**3**]Obstable Avoidance] and [**3**]Auto Mode] are both turned on, return to Control Page and pushing the joysticks to control the movement of the robot, the robot can detect obstacles on its way and avoid them.

## 3.9.3 Auto Mode

Click the **[6]Settings]** button to enter the Settings Page and select the **[3]Auto Mode]** option in **[2]Al Options]** to switch to Auto Mode and then the robot can execute a secondary development case (only LiDAR supports this function). Read the *Jueying Lite3 Perception Development Manual* for instructions.

## 3.10 Payload

Users can screw devices into the thread holes on the back of robot (unit: mm).

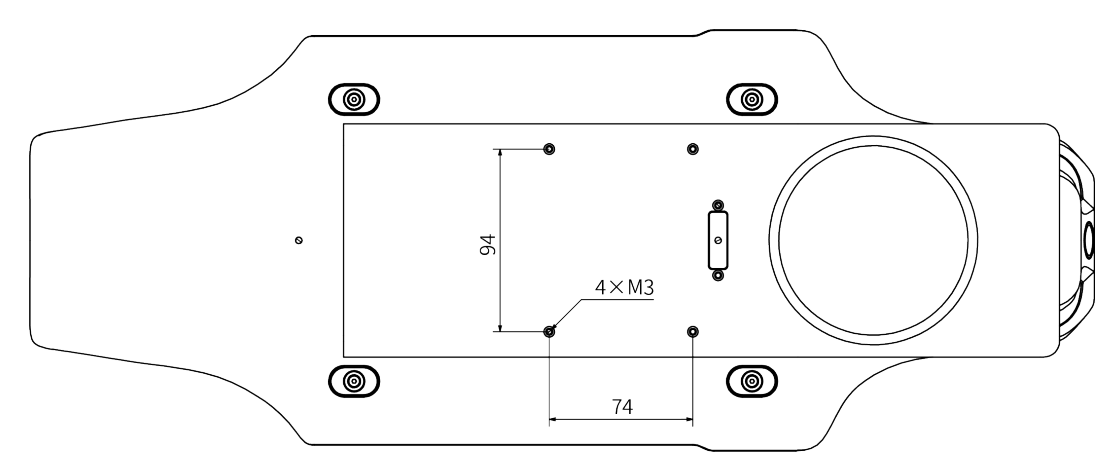

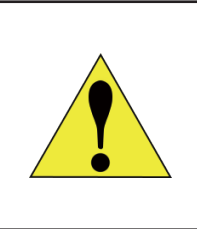

When the weight of devices reaches or exceeds 2.5 kilograms, robot's motion performance may be affected. Please consult with after-sales personnel before adding overweight devices.

## 3.11 Emergency Operation

## 3.11.1 Emergency STOP

When the robot swings its legs, shakes violently or other abnormal phenomena occurs in use, push STOP Button on Emergency STOP Controller into stop to let the robot into a protected state. The robot will automatically get down, and shut down. After troubleshooting, release STOP Button by twisting it.

## 3.11.2 Fall Down & Get up

When the robot falls on its back accidentally, you can choose to let the robot turn left or turn right based on the surrounding obstacles: If there is an obstacle on the left side of the robot, choose right. If there is an obstacle on the right side of the robot, choose left.

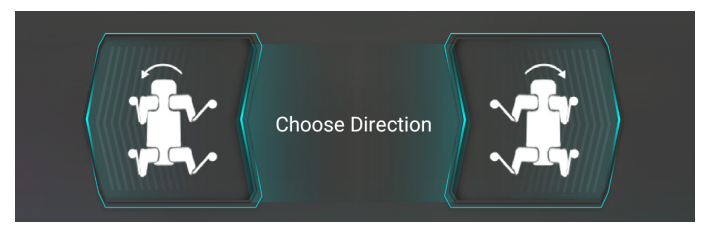

#### 3.11.3 Overtemperature

When the robot runs for a long time and cause the motor or actuator to overheat, it will automatically turn on overtemperature protection: stop moving and sit down in place. Please wait until it cools down and then press [③Stand/Sit] to continue.

#### 3.11.4 Low Battery

When the robot's power is below 35%, users should change or charge the battery as soon as possible. When the robot's power is below 20%, low power protection will be triggered and the robot will not respond to motion commands. Please power off the robot and replace the battery, refering to "3.2 Charging" for specific instructions on replacing batteries.

## 3.11.5 Other

- If the robot is out of control with AI options, press the [⑦STOP] in time.
- If you encounter a fire, do not use water to extinguish it. Please use one of the following types of fire extinguishers nearby: foam, dry powder or carbon dioxide.
- If [⑦STOP] fails or the robot has smoke or water in it or other unexpected situations occur, please try to cut off the robot power and remove the battery at first. And wait until it's safe to troubleshoot the problem. Then feedback the situation to DEEP Robotics, and we will offer help. Please pay attention to safety in use.

## 3.12 Power Off

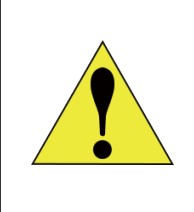

Make sure that the robot is down before performing the following operations.

Press the power button briefly and then press and hold until the LED lights flash once. Then the robot LED Eyes and the battery LED lights turn off, indicating the shutdown is completed.

# **4** Precautions

## 4.1 Work Environment

| falling from a beight and causing damage |
|------------------------------------------|
|------------------------------------------|

## 4.2 Battery

| <ul> <li>When water is touched inside the battery, a decomposition may occur, which may cause the battery to self-ignite explode. It is strictly forbidden to expose batteries to any liqu immerse them in water or get wet, and never use them in rai environment. If the battery accidentally falls into water, imm place the battery in a safe open area and keep it away from the until it is completely dry. Drying batteries should not be reuse</li> <li>It is strictly forbidden to use drum bags, leaks, damaged batter charge them. Rechargeable lithium batteries should not be use they appear odor, distortion, discoloration or any other al phenomenon. In case of abnormal battery condition, please after-sale for further treatment.</li> <li>Disassembly of batteries without authorization is pro Once disassembled, no warranty is granted. Deep Robotic responsible for battery accidents caused by the removal of bater Recharge and discharge every 3 months to maintain battery a</li> </ul> | n reaction<br>e or even<br>quid, never<br>rain or wet<br>mediately<br>the battery<br>sed.<br>tteries and<br>used when<br>abnormal<br>se contact<br>rohibited.<br>tics is not<br>patteries.<br>activity. |
|----------------------------------------------------------------------------------------------------|----------------------------------------------------------------------------------------------------|
|----------------------------------------------------------------------------------------------------|----------------------------------------------------------------------------------------------------|

## **4.3 Other Precautions**

| • When handling the robot, pay attention to the anti-pinch label on the robot and never put your hands into the position where the anti-pinch label is attached! |
|----------------------------------------------------------------------------------------------------|
| • Pay attention to the sealing label on the robot. It is strictly forbidden                                                                                      |
| to disassemble the robot privately. Once disassembled, the warranty                                                                                              |
| will be invalid!                                                                                                    |
| • The device is restricted to indoor use only when operating in the 5150                                                                                         |
| to 5250 MHz frequency range.                                                                                                    |

## 4.4 Disposal

- The disposal of waste robots and parts is to be carried out in accordance with the corresponding national laws and regulations on the recycling of waste electrical and electronic products.
- In particular, the use or disposal of lithium batteries contained in robots is subject to national laws and regulations governing the disposal of batteries.

# 5 FAQs

#### Q1: Is it normal for a robot to stop moving on its own?

A: The motor or driver may be overtemperature. Please wait 10 minutes and try again. If you still can't control the robot to move, please check if the power is sufficient.

#### Q2: What if the robot falls down due to the loss of control of one of its legs?

A: First click [⑦STOP] to make it down. Then restart the robot. If it does not return to normal after restarting, please contact after-sales staff.

#### Q3: What if the video stream gets stuck after the robot falls?

A: Restart the robot. If the video stream is still black, please contact after-sales staff.

# Q4: What if encountering a problem that cannot be solved even after consulting this manual?

A: Click [ 26 Save Data] in Motion Settings and contact the after-sales staff promptly.

# 6 Transport & Storage

## 6.1 Transportation

The transport case is 633mm×462mm×329mm.

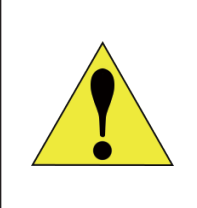

Before shipping the robot with transport case, remove the batteries from the robot. And when shipping, make sure the front of the transport case (with DEEP Robotics logo) is facing up.

## 6.2 Storage

- Jueying Lite3 requires a clean and dry storage environment of  $0^{\circ}C \sim 40^{\circ}C$  .
- Robot power must be off, and if the robot will not be used for a long time, remove the batteries from the robot.
- Do not allow water or other liquids to drench the robot.
- It is strictly forbidden to place other objects within the joint rotation range.
- It is recommended to store Jueying Lite3 in the transport case specifically designed for it to protect it from shock and vibration.
- Jueying Lite3 must be placed in the transport case with its back facing up.
- For the precautions for battery storage, refer to the battery instructions.

# 7 Service & Warranty

## 7.1 After-Sales Service

Provide free training of using and oprating robot, online technical support and after-sales service to users.

## 7.2 Warranty Policy

The warranty period for the major components of Jueying Lite3 is as below.

| Component Name                                                                                  | Warranty Period |
|-------------------------------------------------------------------------------------------------|-----------------|
| Joint Module; Replaceable Battery                                                               | Six months      |
| Wide Angle Camera, Ultrasonic Radars, Depth Camera, Laser<br>Radar, Al Computer, Control System | One year        |
| Other Electronic Components                                                                     | One year        |

Tip: Shell, foot and other fragile parts, and transport case and other accessories are not covered by warranty. If necessary, please consult after-sales support.

The warranty period starts from the date of receipt. Products or parts that meet the warranty period and the contents of the warranty will receive free after-sales service. If the product you purchased is beyond the warranty period, you can also get help from us by purchasing a separate service.

## 7.3 Warranty Coverage

Depending on the specific situation, we will repair or replace parts accordingly for the product you purchased. However, the following cases will not be covered by the free warranty, but you can still choose to have paid after-sales service, for which please consult the after-sales support for details.

- Damage caused by man-made problems but not by quality problems of the product itself occurs.
- Private modification, disassembly or opening of the shell occurs.
- Damage caused by incorrect installation, use and operation in accordance with the manual.
- Damage caused by use in excess of safe load range.
- Damage caused by self-installation of third party products.
- Failure or damage due to force majeure factors such as typhoon, earthquake, fire, lightning strike, abnormal voltage, etc.

## 7.4 Repair Instructions

- Before getting after-sales service, please make sure to backup all data and delete important data to prevent data loss or leakage. DEEP Robotics is not responsible for the loss or leakage of any data contained in the product.
- When you obtain after-sales service from DEEP Robotics, you authorize DEEP Robotics to make any modification, delete data or restore factory settings for the purpose of after-sales service.
- Before sending it for repair, please contact after-sales support, DEEP Robotics will try to diagnose and solve your problem remotely.
- If the above methods cannot solve your problem, you can send it back to the robot for repair after verifying with after-sales support. You need to pay for the postage first when you send the product to DEEP Robotics. After DEEP Robotics receives the product in need of maintenance, the product will be tested to determine the problem and responsibility.
- If the problem is caused by defects in quality of the product itself, DEEP Robotics will be responsible for the testing fee, material fee, labor fee and the postage for sending back.
- If the product does not meet the conditions of free repair, you can choose to pay for repair, and the corresponding testing fee, material fee, labor fee and the postage for sending back will be paid by you. You can also choose not to repair and to send back the product, the corresponding postage and insurance fee will be paid by you.
- Considering environmental protection and safety, please do not send back seriously damaged batteries. If you have sent back, DEEP Robotics will scrap such batteries and will not return them back.
- If you provide an incorrect delivery address which results in non-delivery or rejection by the recipient, the adverse consequences and losses shall be afforded by you.
- To ensure your rights and interests, when you sign for the after-sale products sent by DEEP Robotics, please check carefully whether the products are intact. If there is any abnormality, please immediately take video or photos on the spot and contact DEEP Robotics to get the solution. If there are unresolved after-sale problems, please also contact DEEP Robotics immediately, otherwise it is regarded as the end of this after-sale service without dispute.

\*These after-sales terms and conditions are only used in mainland China, and the after-sales policies of other countries or regions are subject to local laws.

<sup>\*</sup>The final interpretation of these after-sales terms and conditions belongs to DEEP Robotics.

<sup>\*</sup>Please contact us if you have any questions before obtaining after-sales service.

# Generation ROBOTS

Brand of NGX ROBOTICS

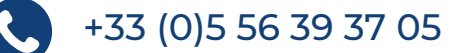

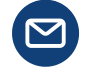

contact@generationrobots.com

1 rue Pierre-Georges Latécoère 33700 Mérignac, France

www.generationrobots.com

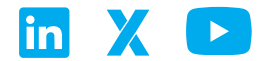